# TRUSTA

## 代位弁済請求(入金確認) 入金明細確認

<u>25.02.28</u>

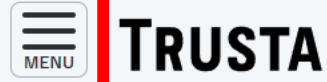

区分

ログイン日時: 2024/12/10 16:32:39

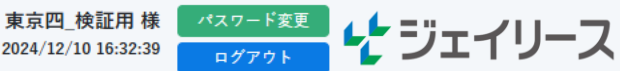

### ダッシュボード

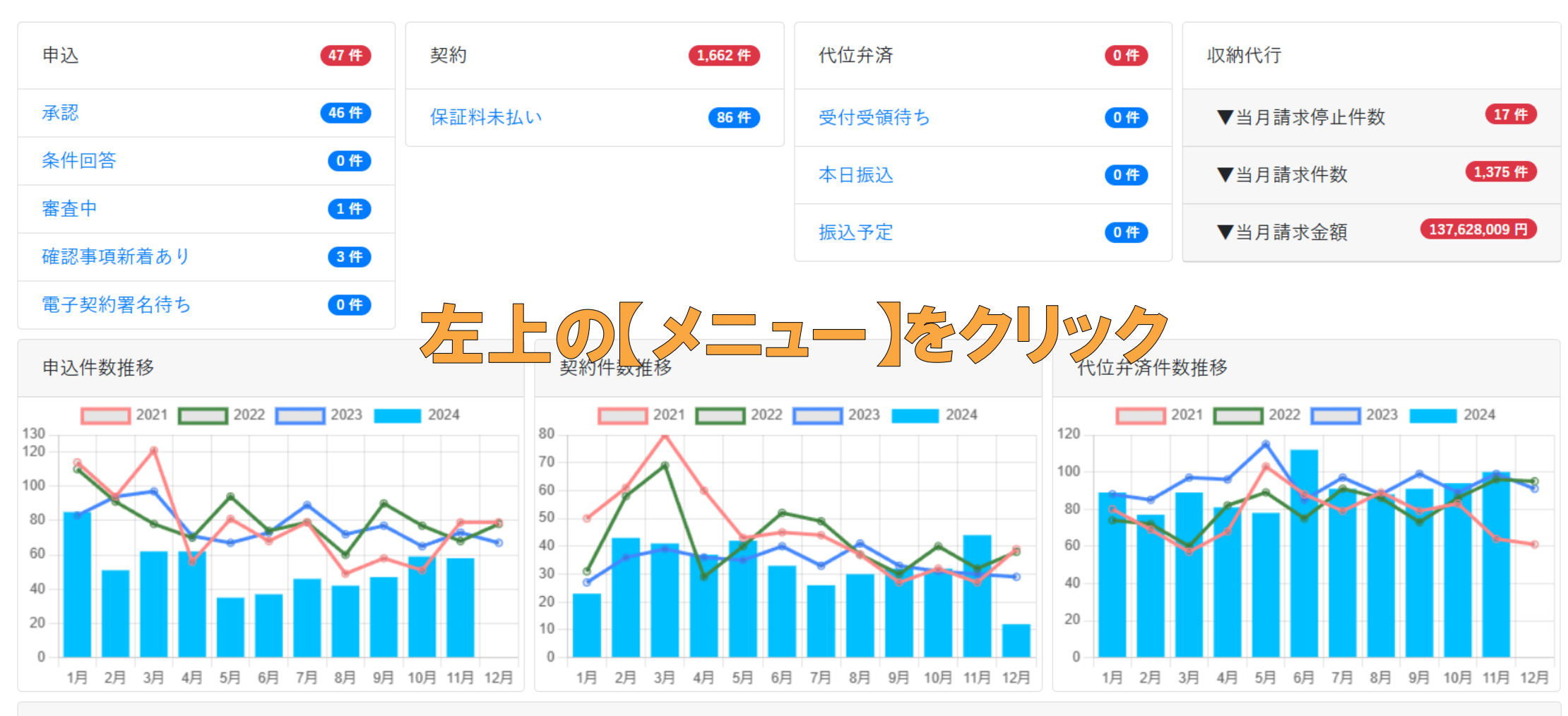

ジェイリースからのお知らせ

左上の【メニュー】ボタンをクリックし、

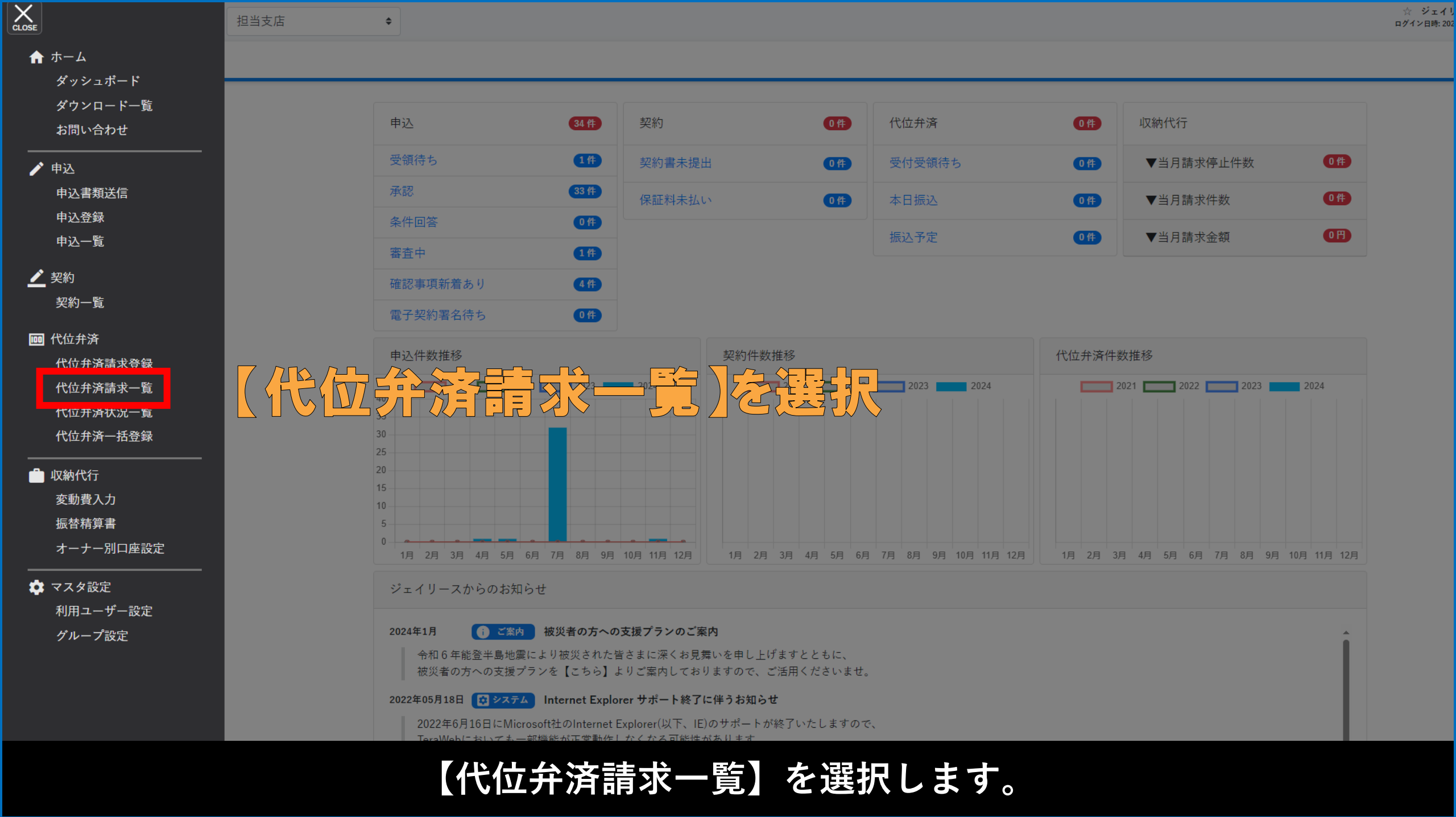

|           | STA 区分                   | 担当支店    | \$     |            |         |       |              | ם <i>7</i> 1      | 東京四_検証用 様<br>ン日時: 2024/12/05 17:14:36 | パスワード変更<br>ログアウト                              | ピジェイ       | リース |
|-----------|--------------------------|---------|--------|------------|---------|-------|--------------|-------------------|---------------------------------------|-----------------------------------------------|------------|-----|
| 代位弁済詞     | 請求一覧                     |         |        |            |         |       |              |                   |                                       |                                               |            |     |
| 銀行名       |                          |         | 支店名    |            |         | 口座番号  |              |                   |                                       |                                               |            |     |
| 口座名義      |                          |         | 口座名義カナ |            |         | 1 物件名 |              |                   |                                       |                                               |            |     |
| 契約者名      |                          | 3       | 契約者名カナ |            |         | 振込予定日 | yyyy/mm/dd 🖩 | Ĵ ∼  yyyy/mm/dd ( |                                       |                                               |            |     |
| 状態(2)     | □ 取消分も表示する<br>□ 完了分も表示する |         | Q、検索   | 🔶 クリア      |         |       |              |                   |                                       |                                               |            |     |
| 1件の情報が見つか | かりました。                   |         |        |            |         |       |              |                   |                                       |                                               |            |     |
|           |                          |         |        |            |         |       |              | 🖹 代位弁済請求          | 一覧CSV出力                               | 🖹 代位弁済語                                       | 青求一覧詳細CS   | V出力 |
| 受付日       | 銀行名支店名                   | ◆ 口座番号  | ◆ 口座名詞 | <b>€</b> ◆ | 請求金額    | 受付    | 振込予定日        | ◆ 振込              | ● 登録                                  | える くちょう しょう しょう しょう しょう しょう しょう しょう しょう しょう し | 登録日        |     |
| (4)       | みずほ<br>大分                | 1111111 | 代弁花子   |            | 40,500円 | 受領待ち  |              | 取消                | ☆ ジェイリー                               | -ス不動産                                         | 2024年11月14 | E   |

①振込予定日(入金日)を入力し、②【完了分も表示する】にチェックを入れ、
③【検索】をクリックします。
④請求金額を確認し、該当の【銀行名と支店名】をクリックします

#### MENU **TRUSTA**

☆ ジェイリース不動産 ♦

ジェイリースレジデンス

区分

☆ ジェイリース不動産 様 ログイン日時: 2024/11/14 19:43:49

2024年10月31日

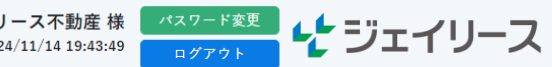

40,500円

請求金額 40,500円

#### 代位弁済請求詳細

振込先

| 代位弁済請求対象の契約 |      |      |          |            |  |  |  |  |
|-------------|------|------|----------|------------|--|--|--|--|
| 問合せ担当者      | 田中   |      |          |            |  |  |  |  |
|             | 口座名義 | 代弁花子 | 口座名義(カナ) | ダ イベ ン ハナコ |  |  |  |  |
|             | 種別   | 普通   | 口座番号     | 1111111    |  |  |  |  |
|             | 支店名  | 大分   |          |            |  |  |  |  |
|             | 銀行名  | みずほ  |          |            |  |  |  |  |

204

家賃(2024年11月)

← 戻る

1

テスト 太郎

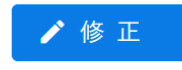

代位弁済請求の詳細が確認できます。